# How to Use the Cypress Report Distribution Service to Access Reports

First, if the Cypress client is not already installed on your computer, follow the installation instructions found at <u>https://cypress.doit.wisc.edu/</u>.

Once the Cypress client is installed on your computer, follow the steps below to view, print, email and save your departmental reports.

- Section 1 Log In to Cypress and Open the Inbox Viewer (Page 1)
- Section 2 View Reports and Search Report Content (Page 4)
- Section 3 Print Reports (Page 8)
- Section 4 E-mail Reports (Page 12)
- Section 5 Save Reports (Page 15)
- Section 6 Exit the Inbox Viewer and Log Out of Cypress (Page 18)

#### Section 1 – Log In to Cypress and Open the Inbox Viewer

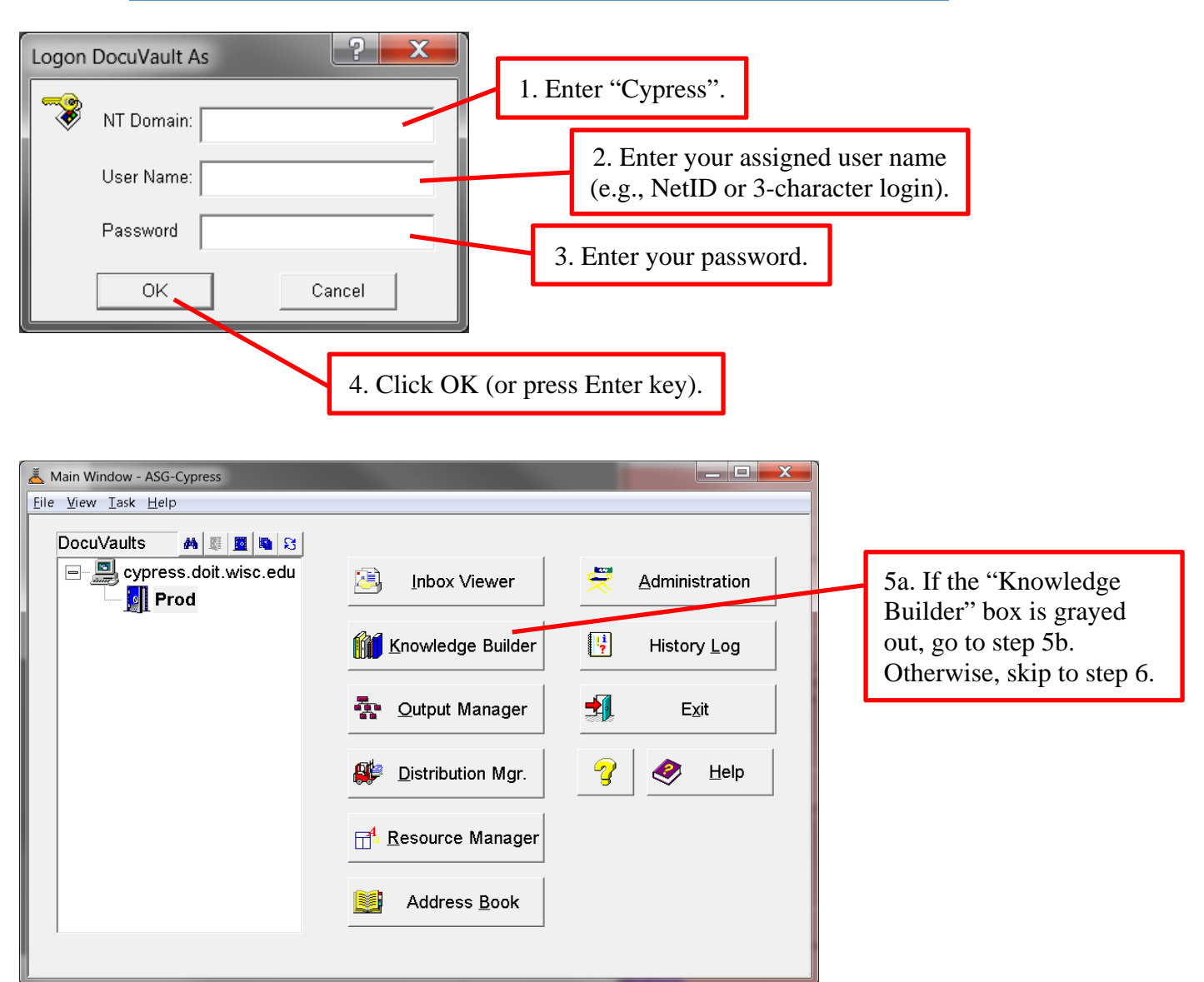

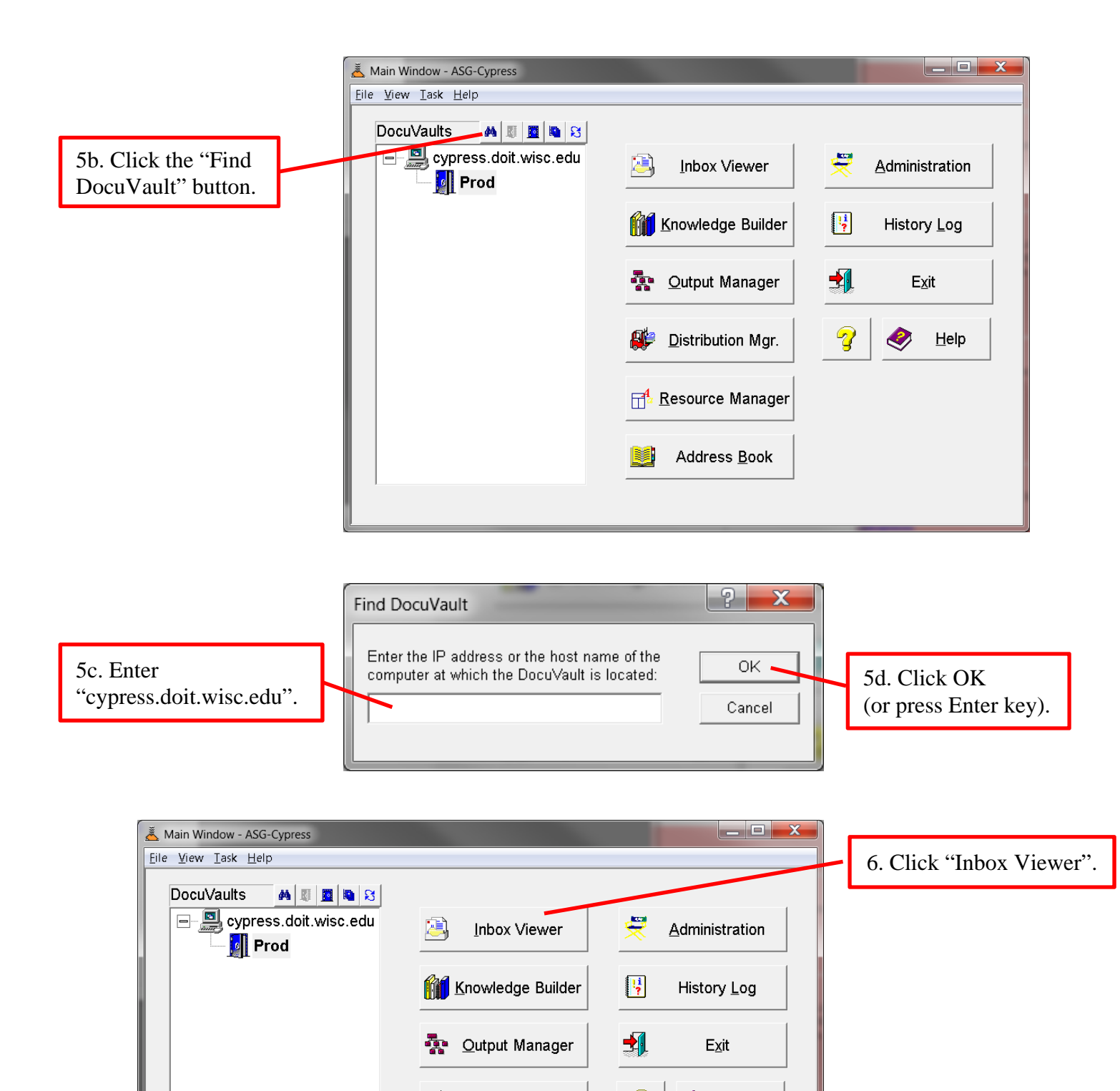

2

Distribution Mgr.

Address Book

Resource Manager

2

<u>H</u>elp

When you log in to Cypress for the first time, you will notice that the default location of the toolbar is on the right side of the screen. If you wish to move the toolbar from the side to the top of the screen like shown in the illustrations in this set of instructions, point your cursor in the space just above the top of the toolbar. Click and hold the mouse button, then drag the cursor to the empty space across the top of the screen. When the outline of the toolbar is positioned where you prefer, let go of the mouse button, and the toolbar will move to your selected position.

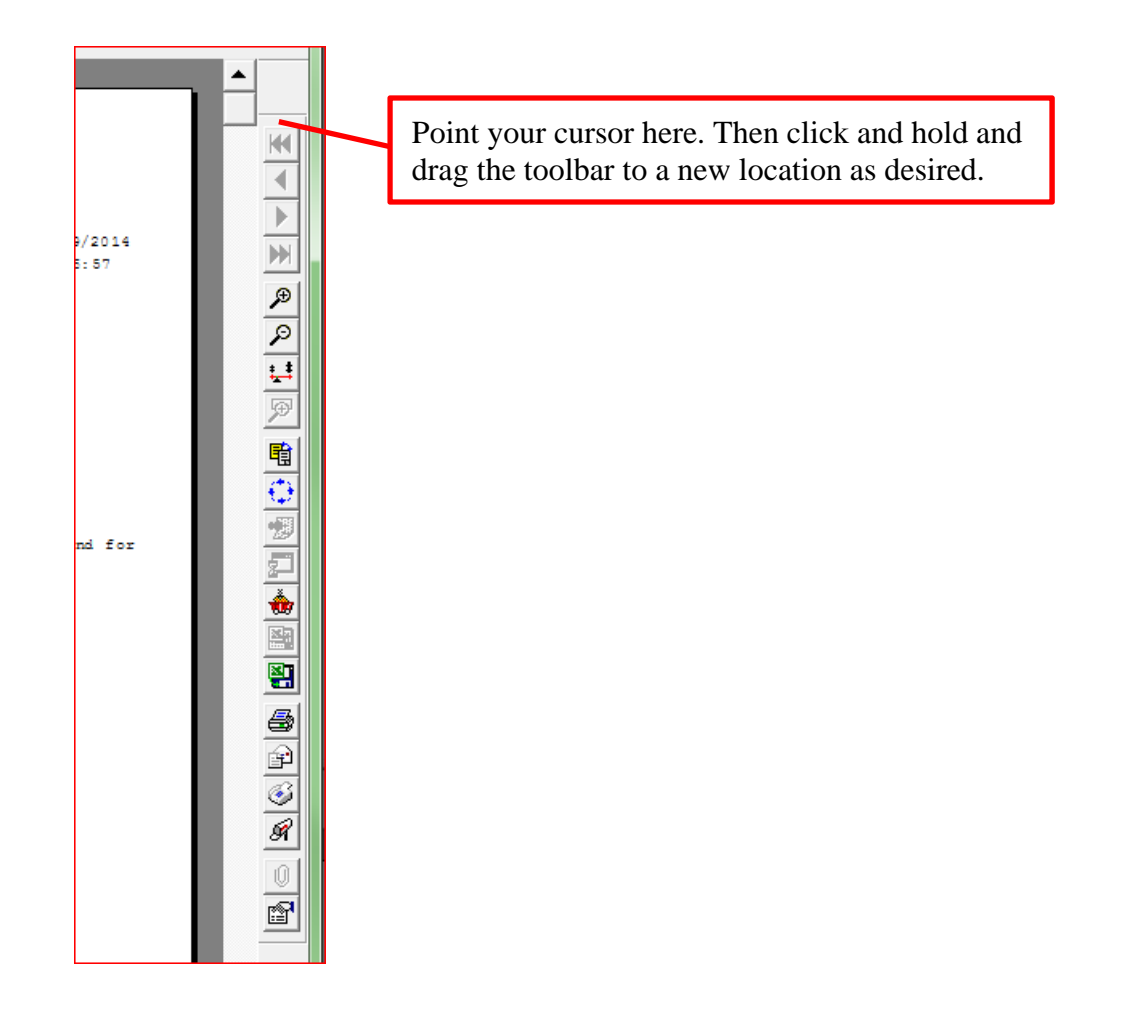

### Section 2 – View Reports and Search Report Content

7. Click + to expand folders. (Note that the name of the top folder you see reflects the UDDS for which you are authorized. For example, a user in the Department of German will see "UWSC - A4835".).

|   | 🔄 Inbox Viewer #1 - ASG-Cypress                                             |
|---|-----------------------------------------------------------------------------|
|   | <u>File E</u> dit <u>V</u> iew <u>D</u> ocument <u>W</u> indow <u>H</u> elp |
|   |                                                                             |
|   |                                                                             |
|   | □                                                                           |
|   |                                                                             |
|   |                                                                             |
|   |                                                                             |
|   |                                                                             |
|   |                                                                             |
|   |                                                                             |
|   |                                                                             |
|   |                                                                             |
|   |                                                                             |
|   |                                                                             |
|   | Ear Help, press E1                                                          |
| l |                                                                             |

8. A + to the left of a folder indicates that one or more reports are contained in the folder. The absence of a + indicates the folder is empty. Click + to expand the folder and see the list of reports contained therein.

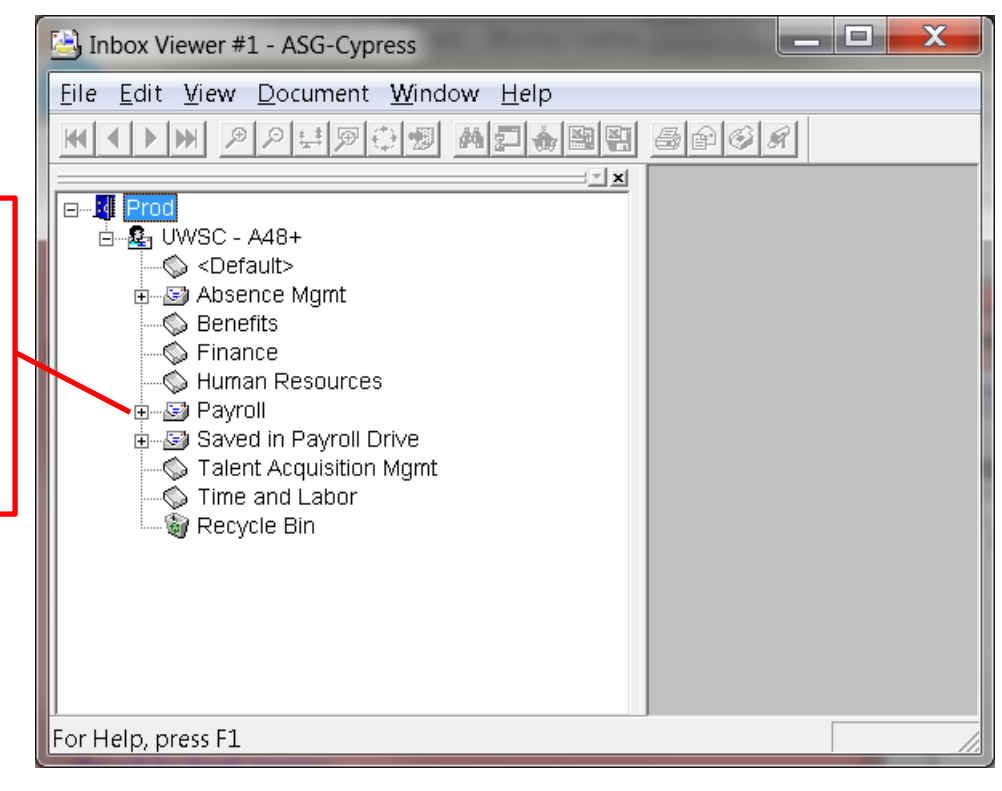

9. After expanding the folder whose reports you want to access, all available reports appear immediately below the folder name as well as in the upper right pane of the Inbox Viewer.

| 🕒 Inbox Viewer #L - ASG-Cypress                                             |                                                                                                    |
|-----------------------------------------------------------------------------|----------------------------------------------------------------------------------------------------|
| <u>File E</u> dit <u>V</u> iew <u>D</u> ocument <u>W</u> indow <u>H</u> elp |                                                                                                    |
|                                                                             | <b>■ ● ● ●</b>                                                                                       |
|                                                                             | Title ▼ I Created                                                                                    |
|                                                                             | C UWPYR005 Payroll Edit Report 1/30/2014 7:09:55 PM     PAY002 Payroll Register 1/30/2014 6:23:54 PM |
| Talent Acquisition Mgmt                                                     | 4 III •                                                                                              |
| Recycle Bin                                                                 |                                                                                                    |
|                                                                             |                                                                                                    |
| For Help, press F1                                                          |                                                                                                    |

10. To preview a report, click once on the report name in the upper right pane of the Inbox Viewer. Notice that the report becomes visible in the lower right pane of the Inbox Viewer.

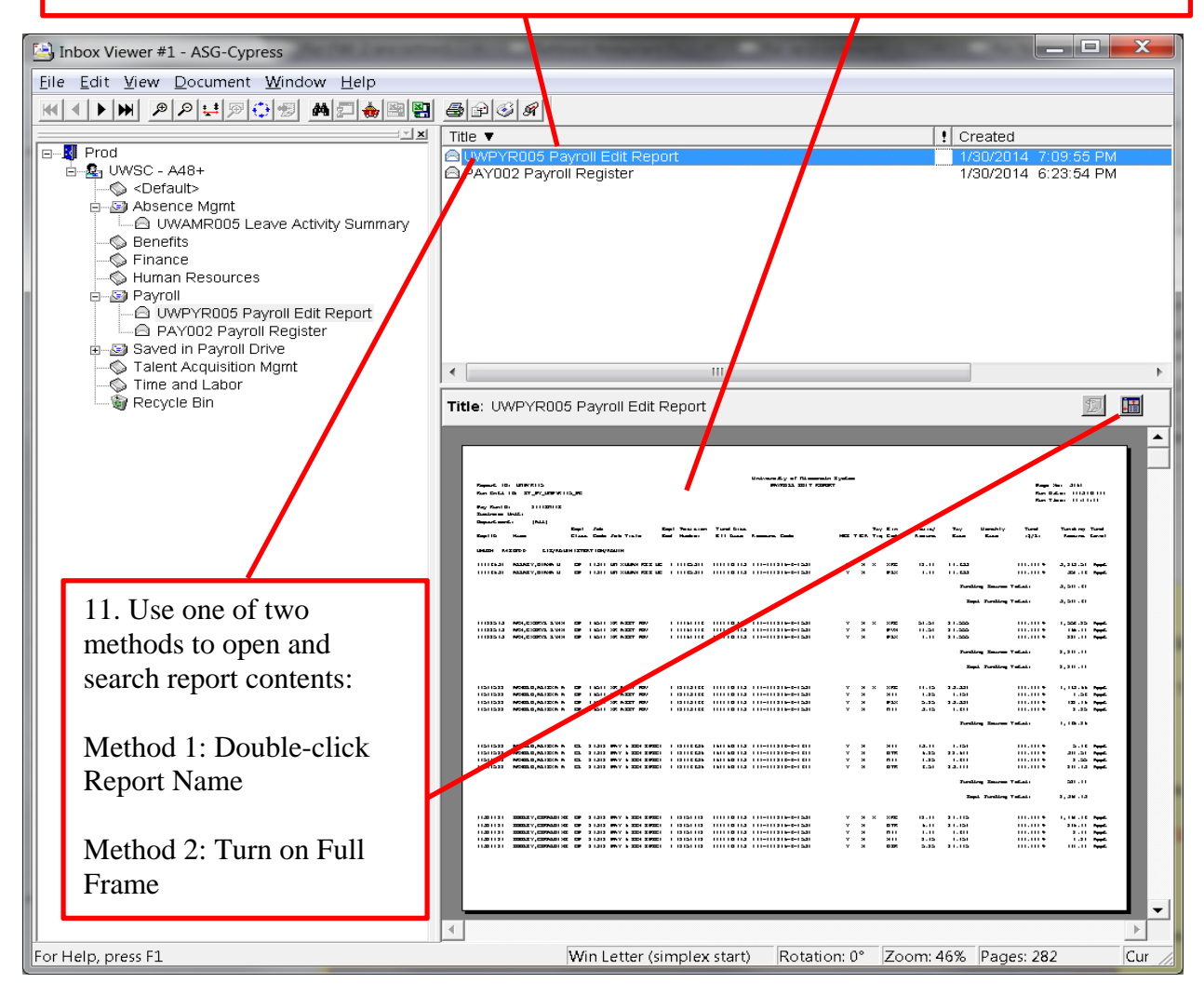

Page 5

Method 1 - To open a report using the **double-click method**, double-click the report name in the upper right pane of the Inbox Viewer. A new window called DocuSpace will open, and you may scroll through the pages of the report using the arrow buttons at the top of the window or by dragging the scroll bar on the right edge of the window. Alternatively, search for a specific employee by entering the person's EmplID or name in the search box and clicking the "Find Next" button to the right of the search box.

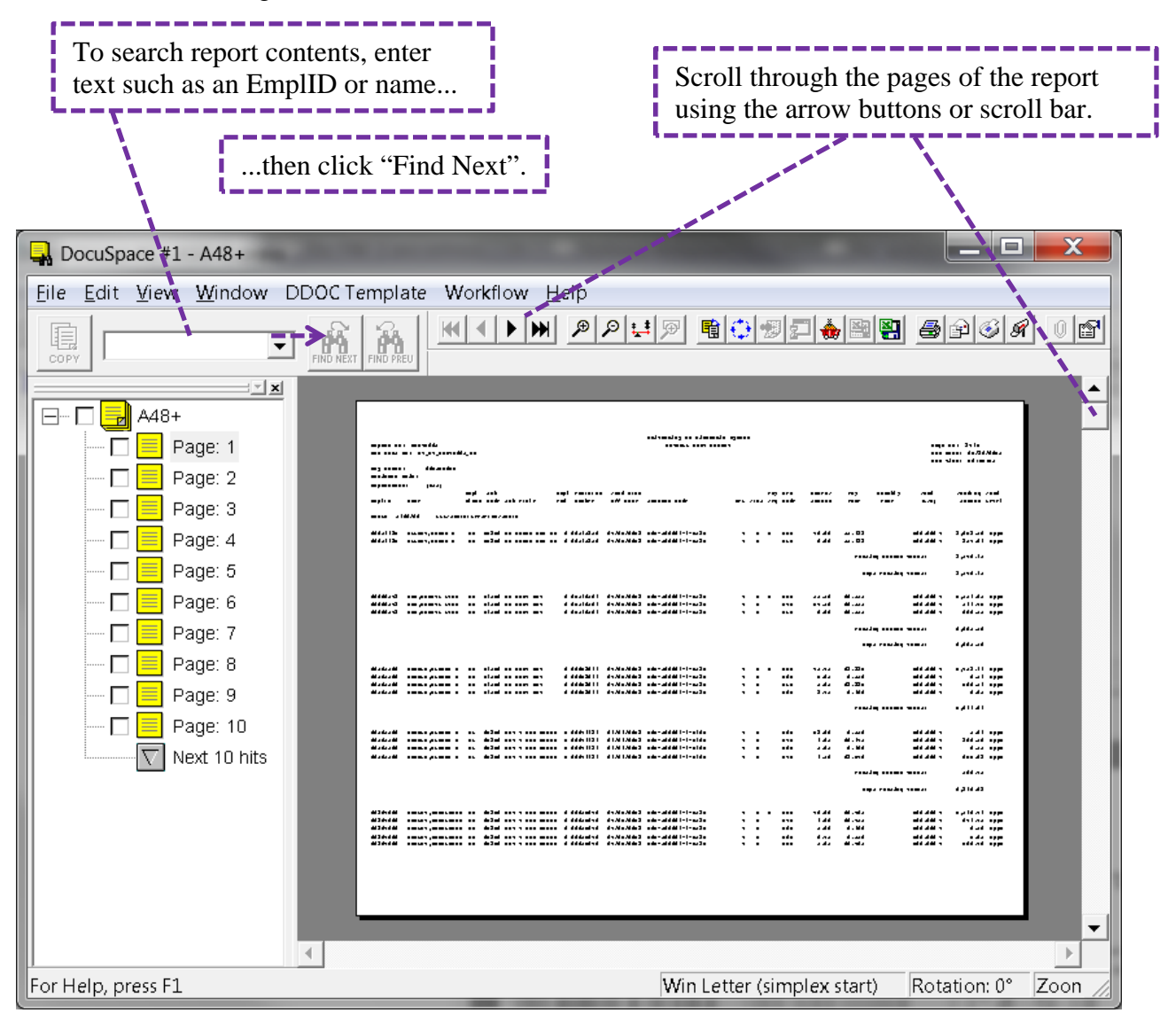

Method 2 – To open a report using the **full frame method**, click the full frame button in the lower right pane of the Inbox Viewer. Notice that the left and upper right panes of the Inbox Viewer window disappear, and the lower right pane expands to fill the Inbox Viewer. You may scroll through the pages of the report using the arrow buttons at the top of the window or by dragging the scroll bar on the right edge of the window. Alternatively, search for a specific employee by clicking the "Find" button, then entering the person's EmplID or name in the search box and clicking the "Find Next" button in the search box (or pressing the "Enter" key).

| Scroll through the pages of the report using the arrow buttons or                                                                                                    | scroll bar.                                                                                                    |
|----------------------------------------------------------------------------------------------------|----------------------------------------------------------------------------------------------------|
| To search report contents, click "Find"<br>button, then                                                                                                    |                                                                                                    |
| Inbox Viewer #1 - ASG-Cypress                                                                                                    |                                                                                                    |
| <u>File Edit View D</u> ocument <u>W</u> indow <u>H</u> elp                                                                                                    |                                                                                                    |
|                                                                                                    |                                                                                                    |
| Title: UWPYR005 Payroll Edit Report                                                                                                    |                                                                                                    |
|                                                                                                    | ¥                                                                                                    |
| Balancestary of Research System<br>Prepart 10, URP/R115 Provide Statistics                                                                                                    | Page Sec. (51)                                                                                                    |
| Pan Godi ID. 57_97()00970115<br>Por Sanita 311121132<br>Szezeme telef                                                                                                    | Ray Baller, 1313113111<br>Ray Talmer, 11:12:13                                                                                                    |
| Beputannet. (PALE)<br>Expl Jule Expl Jule Expl Teacism Turnel Branc. Yay Ern Hausing' Tay Liberahity<br>Expl 16 Name Efface Expl Factor Earl Handwar, El I Branc Romanna, Earls HEE YER, Yay Emile Annura, Escar Escar<br>Libert M.20276 C.127/04/HT2707109/04/04 H                                                                                                    | Turad Turadang Turad<br>13/2: Remon Excel                                                                                                    |
| нители калеу,биле и се нан и зими изс и с нители поптата по-патьс-зат у я х экс п.п. п. н. са<br>типели калеу,биле и се пат и зими изс и с посал поптата по-патьс-зат у я х экс п.п. п. н. са<br>Зией у лители                                                                                                    | 111.111 + 3,511.01 - рада<br>- Табала - 3,511.01<br>- Табала - 3,511.01                                                                                                    |
| налаар маада, кызай к ай нал жекеке май налыке нинизика ни-низик-снасы. У И Х жес ни. н заан<br>Умайнд байлаа улаан<br>Зарай Улайнд                                                                                                    | 111.111 • 1,1 E.11 • • • • • • • • • • • • • • • • • •                                                                                                    |
| навного дожналов си зната иму к 220 дися на така на напазна на натиска се 5.21 у и х 322 на на зната<br>Заказа<br>Дися на се страна и се страна и се страна и страна на напазна на страна се 5.21 у и х 322 на страна страна                                                                                                    | 111.111 + 1,626.11 Magain<br>Tabala 1,626.11                                                                                                    |
| ПТЕПЪТ 27074,3041 и Сигтепни Казатичко со гозпада ПТЕПОТА ПТЕ-ПТОТИ-С-БОЛ V X X 355. П.П. 3 8.515.<br>Литепна<br>Дира Тинација                                                                                                    | 111.111 + 3,133.01 Mayad.<br>1946ada - 3,133.01                                                                                                    |
| ППО DIS DEGEN, DYSALESK DF ППО МОДИНЖИТ I ППАЛОТ ПППОЛГА ПП-ПОЛБ-6-15-31 У И Х УЛЕ 13.51 33.311<br>ППО DIS DEGEN, DYSALESK DF ППО МОДИНЖИТ I ППАЛОТ ППППОЛГА ПП-ПОЛБ-6-15-31 У И РЕД. 5.51 33.311<br>Эконому Какериски и Илинании ПППОЛГА ПП-ПОЛБ-6-15-31 У И РЕД. 5.51 33.311<br>Эконому Какериски и Илинании ПППОЛГА ПП-ПОЛБ-6-15-31 У И РЕД. 5.51 33.311                                                                                                    | The second second secon |
| Equi Ducking<br>(1)31111 DEGESEV,ENNERS ES (511) 37 MET ( )3131511 (1)11313 (1)-(1)1-(-)5.25 3 3 3 5 5 7 2 3.1 31.31)<br>(1)31111 DEGESEV,ENNERS ES (511) 37 MET ( )3131511 (1)11313 (1)-(1)31-(-)5.25 3 3 5 7 20.1 31.31)<br>(1)31111 DEGESEV,ENNERS ES (511) 37 MET ( )3131511 (1)11313 (1)-(1)31-2 (-)5.25 3 3 5 0.0 (1)11313 (1)111313 (1)-(-)5.25 3 5 7 0.0 (1)11313 (1)111313 (1)-(-)3.25 3 5 7 0.0 (1)11313 (1)111313 (1)11313 (1)111313 (1)11313 (1)11313 (1)11313 (1)11313 (1)11313 (1)11313 (1)111313 (1)11313 (1)11313 (1)11313 (1)111313 (1)111131 | 11.111 + 1,1 23.23 Pape<br>11.111 + 321.31 Pape<br>11.111 + 331.31 Pape                                                                                                    |
|                                                                                                    |                                                                                                    |
|                                                                                                    | ▼                                                                                                    |
| For Help, press F1 Win                                                                                                    | Letter (simplex star                                                                                                    |

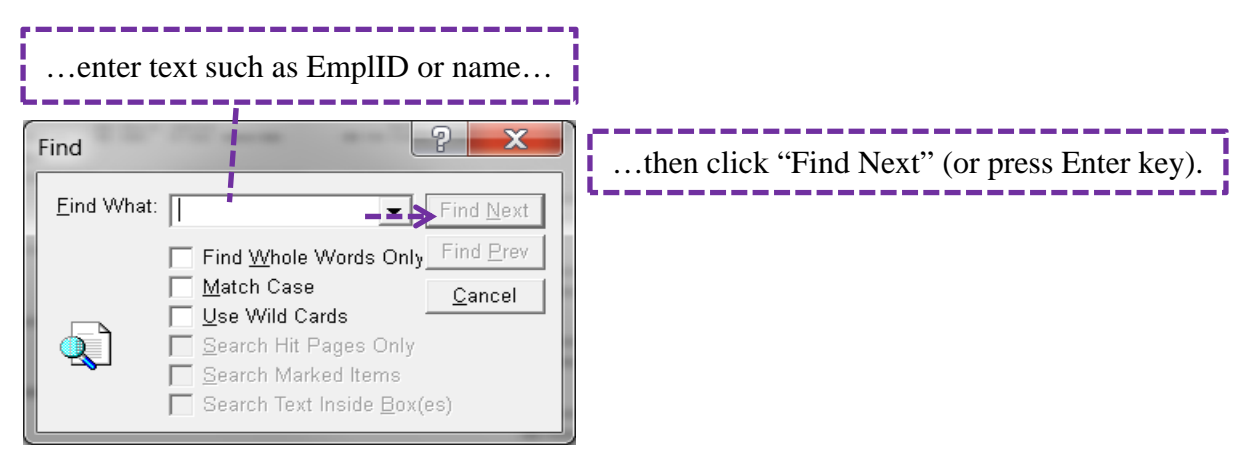

#### **Section 3 – Print Reports**

After a report is open, it can be printed in its entirety or by selected pages as needed. To print the entire report, you may find that this is most easily accomplished by opening the report using the *double-click method* (method 1) described in Section 2. By contrast, to print selected pages of the report, you may find that this is most easily accomplished by opening the report using the *full frame method* (method 2) described in Section 2. Note, however, that the entire report or selected pages of the report can be printed using either method for opening the report.

Г

To print an entire report using the *double-click method* for opening the report:

| 12b. Go to the "File" menu and select "Prin<br>or click the "Print" button.                                                                                                    | 12a. To print the entire report, check the box to<br>the left of the top folder. This action will select<br>all pages of the report. |
|----------------------------------------------------------------------------------------------------|----------------------------------------------------------------------------------------------------|
| File Edit View Window DEOC Template                                                                                                    |                                                                                                    |
| A48+<br>A48+<br>A48+<br>Page: 1<br>Page: 2<br>Page: 3<br>Page: 3<br>Page: 4<br>Page: 5<br>Page: 6<br>Page: 7<br>Page: 7<br>Page: 8<br>Page: 9<br>Page: 10<br>Next 10 hits                                                                                                    |                                                                                                    |
| For Help, press F1                                                                                                    | Win Letter (simplex start) Rotation: 0° Zoon //                                                                                      |
| Print         Printer:       HP LaserJet P2015d         Print Range       Page Selection <ul> <li>Marked Documents</li> <li>Selected Document Only</li> <li>Selected Page Only</li> <li>All Pages</li> </ul> Windows Printer Setting <ul> <li>Set print paper size same as the document</li> </ul> | 12c. Notice that the radio buttons "Marked<br>Documents" and "All Pages" are chosen.<br>Click OK (or press Enter key).               |

To print selected pages of the report using the *double-click method* for opening the report:

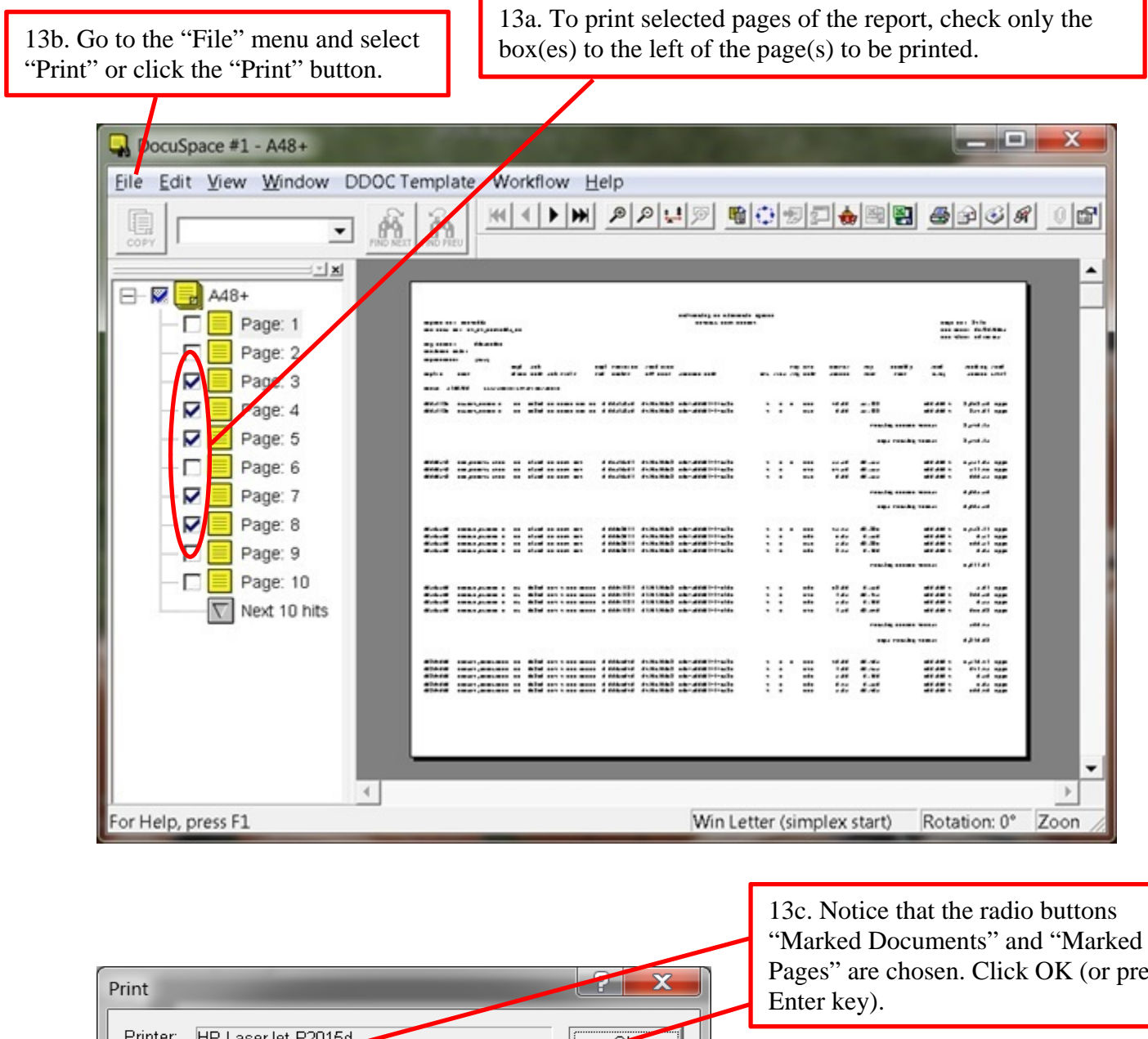

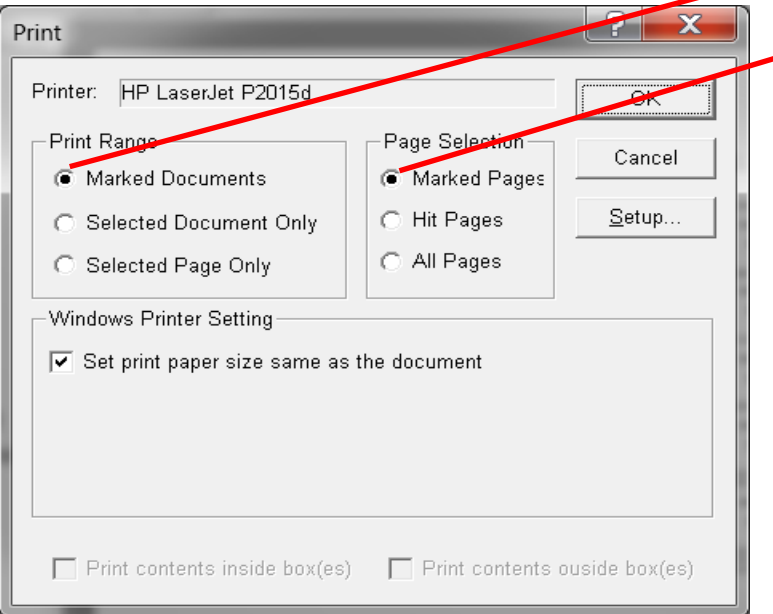

Pages" are chosen. Click OK (or press

To print an entire report or to print selected pages of the report using the *full frame method* for opening the report:

14a. To print the entire report or to print selected pages of the report, go to the "File" menu and select "Print" or click the "Print" button.

| a: U∖                                  | NΡ                   | <br>YR005                                                      | i Pa | ayro   | oll Ed                  | it R   | eport                                  |                         |                                                                                            |                         |               |                     | - 1                     |                             |                                                                                                    |                                  | Ŀ                                                        |   |
|----------------------------------------|----------------------|----------------------------------------------------------------|------|--------|-------------------------|--------|----------------------------------------|-------------------------|--------------------------------------------------------------------------------------------|-------------------------|---------------|---------------------|-------------------------|-----------------------------|----------------------------------------------------------------------------------------------------|----------------------------------|----------------------------------------------------------|---|
| F                                      | . 10.                |                                                                |      |        |                         |        |                                        |                         | University of Film<br>Physical 2017                                                        | nanin Xyal an<br>Kakart |               |                     |                         |                             |                                                                                                    | 1-1-                             | 3 <b>6</b> , 1811                                        |   |
| Ray Di<br>Ray Di<br>Distant<br>Dispart |                      | . зтрединени<br>зназвания<br>ил.<br>рада                       | 115  |        |                         |        |                                        |                         |                                                                                            |                         |               |                     |                         |                             |                                                                                                    | Fam 1<br>Fam 1                   | 1313113111<br>11                                         |   |
| Euge   10                              |                      |                                                                | Ci.a | . Cast | . Jak T.a.Ia            | 6      | ayi Yazirin<br>al Kadan                | Tural Draw<br>El I Duam | R                                                                                          | HEE                     | 7 ER T        | ing Casts           | N                       | Tay<br>Essa                 | East In the second second second second second second second second second second second second second second s | 13/21                            | Tuning Tuni<br>Reson Carel                               |   |
|                                        | MID)                 | TRO EIZ/AL                                                     |      | 11311  | 900 H                   | nas us | 1 1112311                              |                         |                                                                                            | v                       | я х           | : X <b>9</b> 42     |                         | 11. 533<br>Toral<br>To      | ling Incom<br>pi Juniing                                                                                        | 111.111 ¥<br>Tafal:<br>Tafal:    | 3,511.61 <b>1,44</b><br>3,511.61<br>3,511.61             |   |
| 115113                                 | a3 M                 | voens, m. 1 200 i                                              |      | 1611   | XF NEET N               | av     | 1 13113122                             |                         |                                                                                            | ¥                       | я х           | : :3702             | 11.11                   | الد.در<br>تحمر<br>تعمر      | ling Incom<br>pi Taniling                                                                                       | Tafal,<br>Tafal,                 | 1,1 66.11 <b>Nyya</b><br>1,1 66.11<br>1,1 66.11          |   |
| 11.2011                                | 31 3                 | 1993 Y, 199 MADI                                               |      | נובו נ | MY 1 204                |        | 1 1151113                              |                         |                                                                                            | ¥                       | я х           | : :0702             | 11.11                   | 31.115<br>Tard<br>Tard      | ling Incom<br>pi Tuniling                                                                                       | Tafalı<br>Tafalı                 | 1,656.11 <b>M<sub>111</sub>6</b><br>1,656.11<br>1,656.11 |   |
|                                        | 51 3                 | 99974,3841 U                                                   |      |        | RC NET                  | NOV 60 | פננוונו ו                              |                         |                                                                                            | ¥                       | ж ж           | : X <b>9</b> 92     |                         | 3 E.313<br>Tural<br>Tural   | ling Zauras<br>at Tuniling                                                                                      | 111.111 4<br>Tafat:<br>Tafat:    | 3,133.61 <b>4,44</b><br>3,133.61<br>3,133.61             |   |
|                                        | 13 6                 | ngiy, Dyyan<br>Ngiy, Dyyan                                     |      |        | NC COLUMN X             | Ŧ      | 1 11161E11<br>1 11161E11               |                         | -   3   <b>-</b> [- 53 <br>   -   3   <b>-</b> [- 53                                       | ž                       | я х<br>я      | : :#E<br>#EL        | 13.51<br>6.51           | ، 11. 22<br>23 . 3 1 1<br>7 | ling Zawan<br>pi Tuniling                                                                                       | 111.111 +<br>111.111 +<br>Tafat: | 1,525.15 Appl<br>111.51 Appl<br>1,116.15                 |   |
| 11131                                  | 11 I<br>11 I<br>11 I | oni inte y, i pony<br>Oni inte y, i pony<br>Oni inte y, i pony |      |        | X RIT<br>X RIT<br>X RIT |        | 1 13131611<br>1 13131611<br>1 13131611 |                         | -   3   <b>-</b>   - 533<br>     -   3   <b>-</b>   - 533<br>     -   3   <b>-</b>   - 533 | ж<br>ж                  | я ×<br>я<br>я | : 395<br>951<br>969 | 36.11<br>13.11<br>13.11 | 31.311<br>31.311<br>31.311  |                                                                                                    |                                  | 1,163.53 NyyE<br>351.51 NyyE<br>331.31 NyyE              |   |
|                                        |                      |                                                                |      |        |                         |        |                                        |                         |                                                                                            |                         |               |                     |                         |                             |                                                                                                    |                                  |                                                          | _ |
|                                        |                      |                                                                |      |        |                         |        |                                        |                         |                                                                                            |                         |               |                     |                         |                             |                                                                                                    |                                  |                                                          | • |

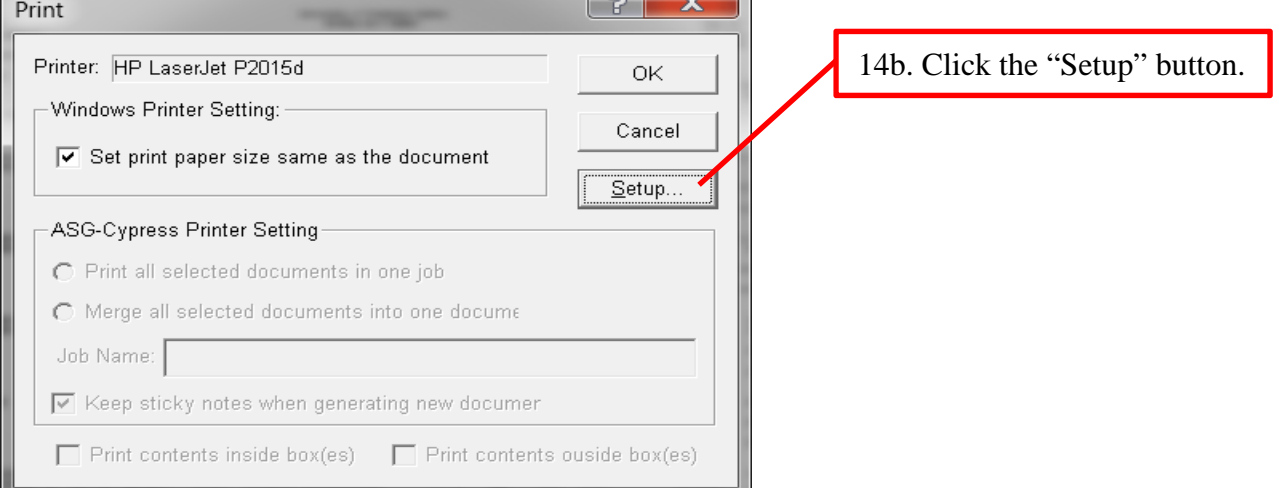

Page 10

| Print                             |                               |                                 |
|-----------------------------------|-------------------------------|---------------------------------|
| Printer-                          |                               |                                 |
| Name: HP LaserJet P2015d          | ▼ <u>P</u> roperties          | 14c. To print the entire        |
| Status: Ready                     |                               | button "All" and click OK       |
| Type: HP Universal Printing PCL 6 |                               | (or press Enter key)            |
| Where: USB002                     |                               | (of press Enter key).           |
| Comment                           |                               |                                 |
| Print range                       | Copies                        |                                 |
| ( AI                              | Number of <u>c</u> opies: 1 🛨 | 14d. To print selected pages    |
| C Pages from: 1 to: 117           |                               | of the report, choose the radio |
| ○ Selection                       |                               | desired page range, and click   |
|                                   |                               | OK (or press Enter key).        |
|                                   | OK Cancel                     |                                 |

#### **Section 4 – E-mail Reports**

Like with printing reports as shown in Section 3, after a report is open, it can be e-mailed in its entirety or by selected pages as needed. To e-mail the entire report, you may find that this is most easily accomplished by opening the report using the *full frame method* (method 2) described in Section 2. By contrast, to e-mail selected pages of the report, you may find that this is most easily accomplished by opening the report using the *double-click method* (method 1) described in Section 2. Note, however, that the entire report or selected pages of the report can be e-mailed using either method for opening the report.

To e-mail an entire report or to e-mail selected pages of the report using the *full frame method* for opening the report:

15a. To e-mail the entire report or to e-mail selected pages of the report, go to the "File" menu and select "EMail" or click the "EMail" button.

| Dahay Viewar #1                                                       | ASC Curprose                                       |                                                             |                                             |                                                 |                                  |
|-----------------------------------------------------------------------|----------------------------------------------------|-------------------------------------------------------------|---------------------------------------------|-------------------------------------------------|----------------------------------|
|                                                                       | - ASG-Cypress                                      |                                                             |                                             |                                                 |                                  |
| <u>File Edit View D</u>                                               | 2ocument wind                                      | ow <u>H</u> elp                                             |                                             |                                                 |                                  |
|                                                                       | ₽₽₽₽                                               | <u> M 🗊 🔶 🗃 😜</u>                                           | <u> </u>                                    | 2                                               |                                  |
| Title: UWPYR005 Pa                                                    | ayroll Edit Report                                 |                                                             |                                             |                                                 | 10 🖪                             |
|                                                                       |                                                    |                                                             |                                             |                                                 |                                  |
|                                                                       |                                                    |                                                             |                                             |                                                 |                                  |
| Report 10, UNIVELLS                                                   |                                                    | University of Discoverin 2<br>Physics, 30 (* 2020)          |                                             | F                                               | Sec. 1011                        |
| Ray Call 10: 27_F/_UTF/R115<br>Ray Ray 6: 2111271.2<br>Database Units |                                                    |                                                             |                                             | San D<br>San T                                  | atan (3)3)(3)()<br>ang (),(2,13) |
| BayarCaardi, (Mili)<br>Bayilib Huaan Elaan                            | i Jula Bayl Tanasana<br>a Gada Jak Tanta Bad Hadaa | Tural Disa.<br>El 1 Guese - Remarca Cada                    | Tay Ern Hauna/<br>HEX TER Ting Casha Ramana | Tay Harahiy Taral<br>Kasa Kasa (3/3)            | Tanàng Tani<br>Renas Erai        |
|                                                                       | алтанулын<br>Пап ил хайнж хас ис IIIIсан           |                                                             | х ах 2055 II.II                             | 11.63 111.111+                                  | 3.311.61 Mark                    |
|                                                                       |                                                    |                                                             |                                             | Tending Searce Telet.                           | 3,511.61                         |
|                                                                       |                                                    |                                                             |                                             | Sampl Facility Talat:                           | a,511.0                          |
| 11211223 NORDA, R. 1204 N CF                                          | 11611 XE NEET NOV 1 13113166                       |                                                             | ү я х жис н.н                               | 33.331+                                         | 1,122.11 Nya                     |
|                                                                       |                                                    |                                                             |                                             | Territory Energy Telet,                         | 1,1 22.11                        |
|                                                                       |                                                    |                                                             |                                             |                                                 | .,                               |
|                                                                       | 31313 WAY & 200 2000 1 1 13151113                  |                                                             | үях жис н.н                                 | Julia Incas Talata                              | 1,636.00 Need                    |
|                                                                       |                                                    |                                                             |                                             | Inpl Jurding Tolat:                             | 1, 656.11                        |
| 11101151 292004,3001 U CP                                             | 10111 WEE NOT NOV ED 1 13111220                    |                                                             | у я х жис — 11.11                           | 36.515 111.111+                                 | 3,133.01 <b>1,14</b>             |
|                                                                       |                                                    |                                                             |                                             | Turaling Income Talais                          | 3,133.0                          |
|                                                                       |                                                    |                                                             |                                             | Zapi Zavilre Talai:                             | 3,133.61                         |
| 1111013 CDGLY, 94732231 CP<br>1111013 CDGLY, 94732231 CP              | TTEL NECOUSINGY I TTELET                           | 111113113 111-111316-E-4531<br>111113113 111-111316-E-4531  | ү ж х жес (3.5)<br>ү ж жес (5.5)            | 22.311 111.111+<br>22.311 111.111+              | 1,635.15 Nyaé<br>111.61 Nyaé     |
|                                                                       |                                                    |                                                             |                                             | Turding Incres Talata                           | 1,116.00                         |
|                                                                       |                                                    |                                                             |                                             | Zapi Turding Talais                             | 1,116.12                         |
| 11131111 EMELTER, ENGRA 63<br>11131111 EMELTER, ENGRA 63              | 16111 37 NOT 1 13131611<br>16111 37 NOT 1 13131611 | 111113113 111-111316-E-4533<br>1111113113 111-111316-E-4533 | яях жас ак.н.<br>яя <b>вод на.</b> н.       | 11.111 011.111 <b>•</b><br>11.111 •<br>11.111 • | 1,123.03 News<br>301.01 News     |
| THEFT DELETY, INCOME IN                                               |                                                    | 111113113 111-111316-14533                                  | аа ра в.н                                   | a.an                                            | 331.31 1442                      |
|                                                                       |                                                    |                                                             |                                             |                                                 |                                  |
|                                                                       |                                                    |                                                             |                                             |                                                 |                                  |
|                                                                       |                                                    |                                                             |                                             |                                                 |                                  |
|                                                                       |                                                    |                                                             |                                             |                                                 | <b>•</b>                         |
| 1                                                                     |                                                    |                                                             |                                             |                                                 | P                                |
| For Help, press F1                                                    |                                                    |                                                             |                                             | Win Lette                                       | r (simplex star 🛛 🎢              |

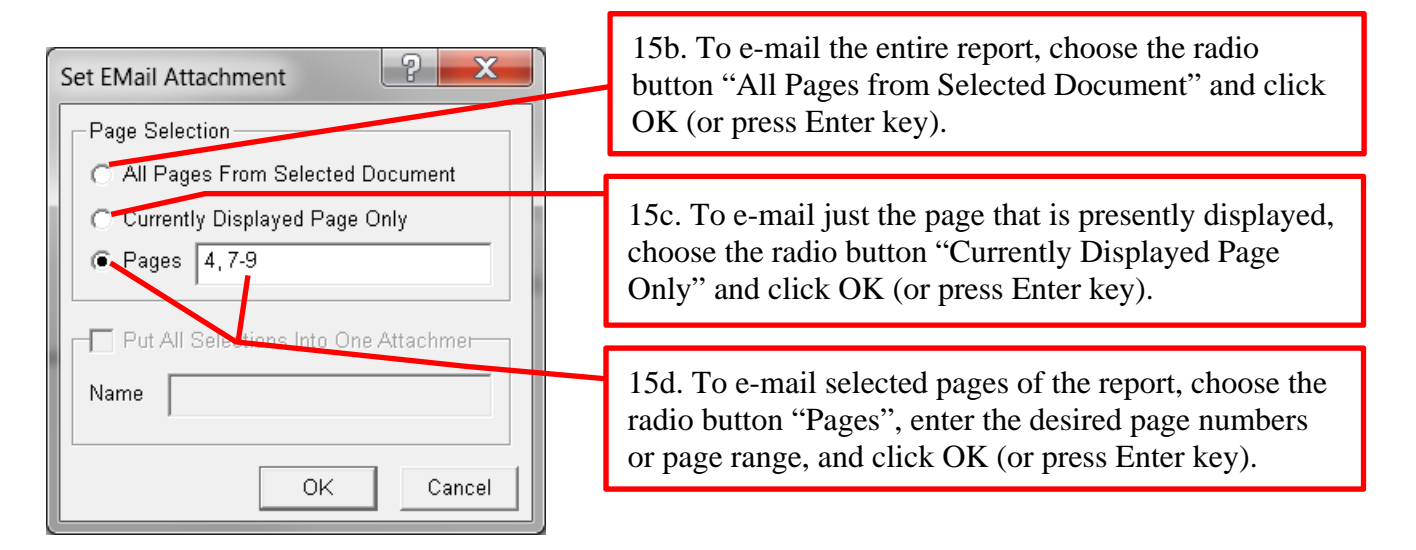

To e-mail an entire report or to e-mail selected pages of the report using the *double-click method* for opening the report:

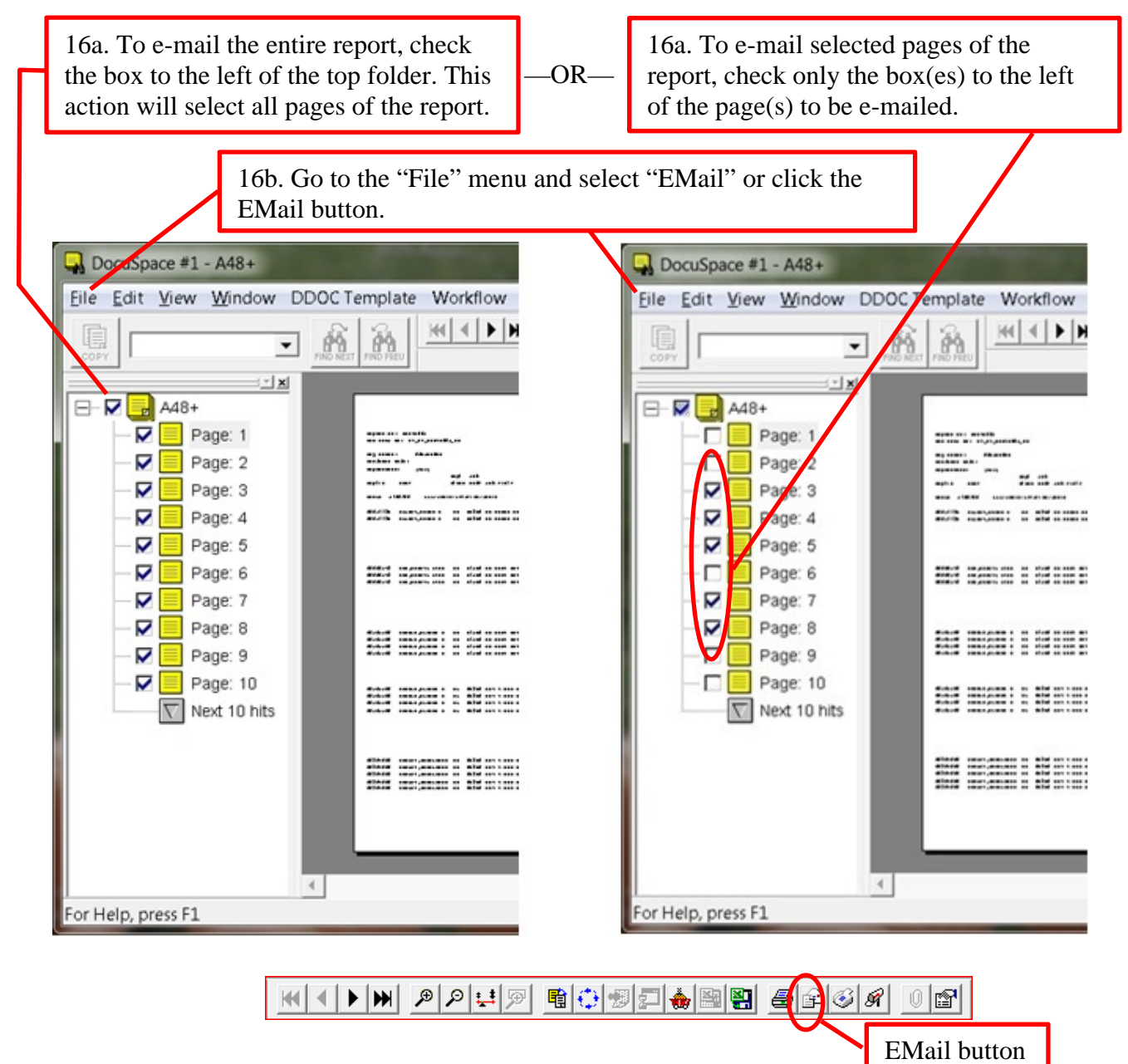

| Set EMail Attachment                  |
|---------------------------------------|
| Document Selection                    |
| C All Marked Document(s)              |
| Selected Document Only                |
| Page Selection                        |
| All Marked Pages                      |
| C All Hit Pages                       |
| C All Pages                           |
| C Selected Page Only                  |
| Put All Selections Into One Attachmer |
| Name                                  |
| OK Cancel                             |

16c. Choose the radio button "All Marked Pages" and click OK (or press Enter key).

#### Section 5 – Save Reports

It is recommended that you save your reports to your own network drive or computer for future reference because older reports in Cypress are purged at periodic intervals. In addition, saving reports allows you to share them with other departments as needed. For example, if your department is the home department for an employee who is paid 75% by your department and 25% by a second department, your department's payroll edit report will include both department funding sources for that employee. However, that employee will not appear at all on the second department's payroll edit report because the second department is not the home department. Thus, if you save your department's payroll edit report, then you can send your report to the second department so that department can confirm its funding source and thereby verify that the employee will be paid correctly.

To save an entire report or to save selected pages of the report using the *double-click method* for opening the report:

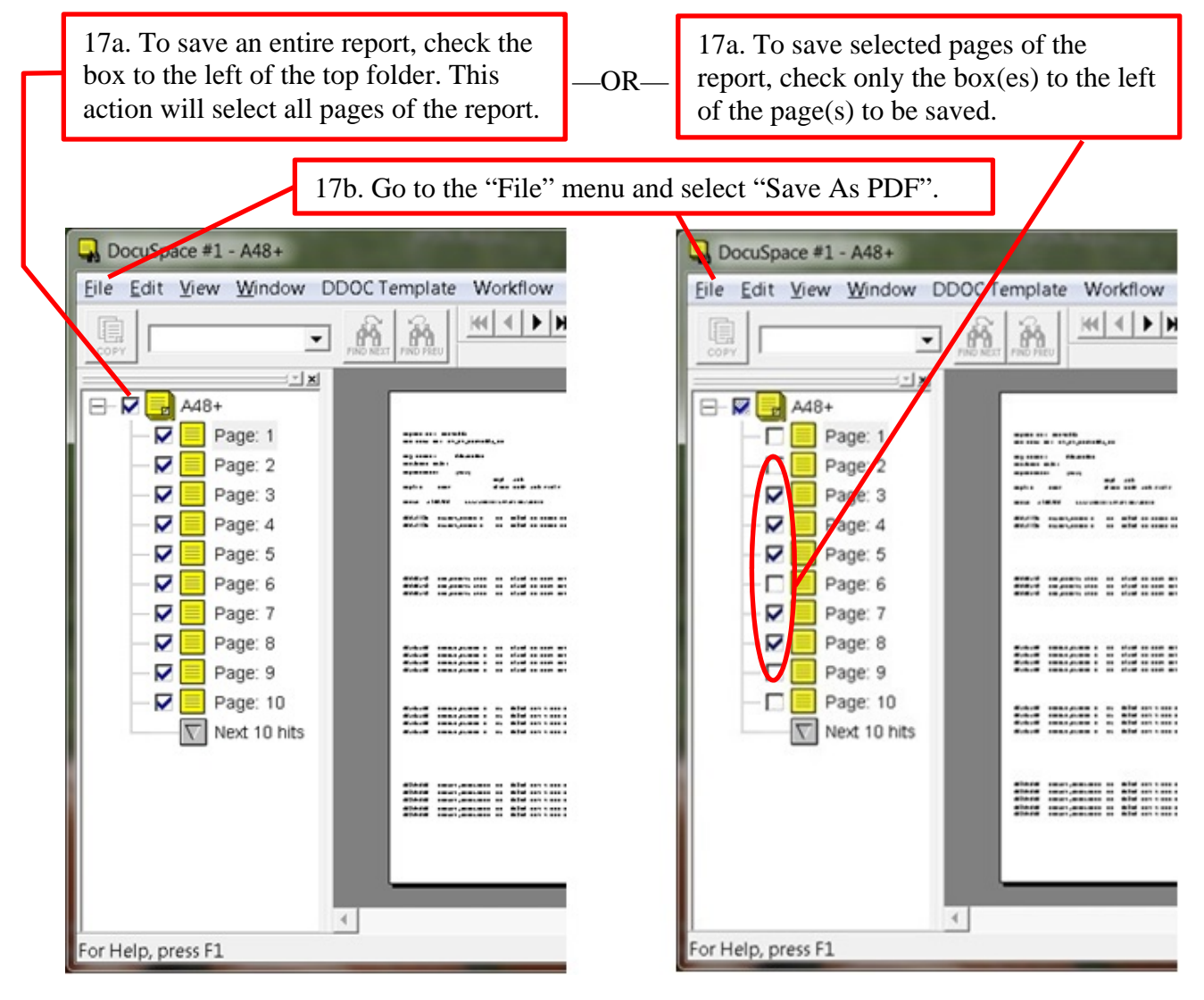

| 17c. Notice that the radio<br>buttons "Marked<br>Document(s)" and | Save As PDF                                                                                                    |
|-------------------------------------------------------------------|----------------------------------------------------------------------------------------------------|
| "Marked Pages" are<br>chosen.                                     | No items match your search.       17d. Select the file location, enter a file name, and click "Save" (or press Enter key).         File name:       Save         Save as type:       PDF Nes (*pdf)         Save Range       Page Selection         Marked Document(s)       Marked Pages         Hit Pages       All Pages |

To save an entire report or to save selected pages of the report using the *full frame method* for opening the report:

18a. To save the entire report or to save selected pages of the report, go to the "File" menu and select "Save As PDF".

|                                                                                                    |                                                    |                                                                              |                                                    |                                                        | ~       |
|----------------------------------------------------------------------------------------------------|----------------------------------------------------|------------------------------------------------------------------------------|----------------------------------------------------|--------------------------------------------------------|---------|
| J Inbox Viewer                                                                                                    | #1 - ASG-Cypre                                     | SS                                                                           |                                                    |                                                        | ×       |
| ile <u>E</u> dit <u>V</u> iew                                                                                                    | <u>D</u> ocument <u>V</u>                          | <u>M</u> indow <u>H</u> elp                                                  |                                                    |                                                        |         |
| a a de de la composición de la composición de la composicinde la composición de la composición de la composición de la c | ฅ๖ฅ๚๛                                              |                                                                              | 9 5 9 6 1                                          |                                                        |         |
| ···                                                                                                    |                                                    |                                                                              |                                                    |                                                        | T       |
| itle: UWPYROD                                                                                                    | 5 Payroll Edit Rej                                 | port                                                                         |                                                    |                                                        |         |
|                                                                                                    |                                                    |                                                                              |                                                    |                                                        | <b></b> |
|                                                                                                    |                                                    |                                                                              |                                                    |                                                        |         |
| Report 10, UNIVELIS                                                                                                    |                                                    | University of filmersis<br>Weights, 2017 Films                               | n Zymlan<br>Fr                                     | Rege Sec. (C))                                         |         |
| Rey Familia 311127112                                                                                                    |                                                    |                                                                              |                                                    | Fam Times 11:10:13                                     |         |
| Department, (NLL)                                                                                                    | Empi Juka Empi<br>Elizza Emba Jaka Tina a Emb      | Franciscon Tural Gras.<br>Hantari El Duras Romanas Carlo                     | Tay Ern Hausa/ Tay I<br>HELTER Tra Cada Raman Eras | lenshiy Tural Turakon Tural<br>Kasa (2/3) Kasaya Kasal |         |
|                                                                                                    |                                                    |                                                                              |                                                    |                                                        |         |
| IIIICKAI KAAMEY,OINON U                                                                                                    |                                                    | 1115311 111113113 111-111314-t-1531                                          | Y X X XMC 11.11 11.633                             | 111.1114 3,511.01 Pees                                 |         |
|                                                                                                    |                                                    |                                                                              | Tenting                                            | Terring Telet: 3,511.01                                |         |
|                                                                                                    |                                                    |                                                                              |                                                    |                                                        |         |
| TISTISTS NORD, RETEN                                                                                                    | K DP 1211 SK KEET KDV 1                            | 13113166 111113113 111-111316-64531                                          | ∨ x x xmc 11.11 53.331<br>Tunding                  | 2004-00 Telaki 1,1 55.11                               |         |
|                                                                                                    |                                                    |                                                                              | 3                                                  | Turniting Totals 1,100.11                              |         |
| 11.201131 2020.27, 025 84.01                                                                                                    |                                                    | 19151119 11111111 11-111916-6-1531                                           | у я х жис — II.II — BI.IIS                         | 111.111 • 1,656.11 • <del></del> 6                     |         |
|                                                                                                    |                                                    |                                                                              | Turaling                                           | Tear on Talata 1,656.11                                |         |
|                                                                                                    |                                                    |                                                                              | 3                                                  | Turdling Totals 1, CSC. 11                             |         |
| 11101151 200004,3004 U                                                                                                    | DP IGHT WEEKSET NOV CO. 1                          | 1311138 111113113 111-111316-E-531                                           | ү ж ж жис н.н. эк.ы.ы.                             | 111.111 + 3,133.01 +++                                 |         |
|                                                                                                    |                                                    |                                                                              | Tention                                            | Tear                                                   |         |
|                                                                                                    |                                                    |                                                                              | Tapa L                                             | Turding Talais 3,133.01                                |         |
| 1111013 00017,047313<br>1111013 00017,047313                                                                                                    | DI DE IIICINCOLUMNATI I<br>DI DE IIICINCOLUMNATI I | 11160011 111113113 111-111316-0-531<br>11160011 111113113 111-111316-0-531   | ү ж х жис талаг зэлэтт<br>ү ж иса, слаг зэлэтт     | 111.111 • 1,525.15 •                                   |         |
|                                                                                                    |                                                    |                                                                              | Tenlin                                             | Searce Telato 1,116.10                                 |         |
|                                                                                                    |                                                    |                                                                              | Tapa i                                             | Turding Talata 1,116.10                                |         |
| IIIIIII DELITIY, ING                                                                                                    | 5. E3 (6)() 37. RET (<br>5. E3 (6)() 37. RET (     | 13131611 111113113 111-111316-E-1533<br>13131611 111113113 111-111316-E-1533 | н н х хис дь.н эт.эт.<br>н н исс. 12.11 эт.эт.     | 111.1114 1,153.55 Peet                                 |         |
| 11131111 DELETTY, 2003                                                                                                    |                                                    | 13131611 111113113 111-111316-E-IS33                                         | а а том 13.11 31.311                               | 111.1114 - 231.31 A <del>yy</del> a                    |         |
|                                                                                                    |                                                    |                                                                              |                                                    |                                                        |         |
|                                                                                                    |                                                    |                                                                              |                                                    |                                                        |         |
|                                                                                                    |                                                    |                                                                              |                                                    |                                                        |         |
|                                                                                                    |                                                    |                                                                              |                                                    |                                                        | -       |
|                                                                                                    |                                                    |                                                                              |                                                    |                                                        |         |
| u<br>ullala avaca Ef                                                                                                    | 1                                                  |                                                                              |                                                    | Min Latter / simulations                               |         |
| or Help, press Fi                                                                                                    | L                                                  |                                                                              |                                                    | win Letter (simplex sta                                | ar: _/  |

| Save As PDF                                                                                                    |                                                                                          |
|----------------------------------------------------------------------------------------------------|------------------------------------------------------------------------------------------|
| Save in: Documents                                                                                                 |                                                                                          |
| Name Date modified Ty                                                                                              |                                                                                          |
| No items match your search.                                                                                        |                                                                                          |
|                                                                                                    | 18c. Select the file location, enter a file name, and click "Save" (or press Enter key). |
| · · · · · · · · · · · · · · · · · · ·                                                                              |                                                                                          |
| File <u>n</u> ame: Save                                                                                            |                                                                                          |
| Save as type: PDF Files (*.pdf)  Cancel                                                                            |                                                                                          |
| Save Range<br>Whole Document<br>C Pages:<br>Enter page numbers and/or ranges separated by commas, i.e. 1,5,7,10-25 |                                                                                          |

18b. To save the entire report, choose the radio buttons "Whole Document"; to save just the current page of the report, choose the radio button "Current Page"; to save selected pages of the report, choose the radio button "Pages" and enter the desired page numbers or page range.

## <u>Section 6 – Exit the Inbox Viewer and Log Out of Cypress</u>

19. To close the DocuSpace window, go to the "File" menu and select "Exit DocuSpace" or click the red X.

| 🔒 DocuSpace #1 - A48+                            |                                                                                                    |                            |                                                                                                    |
|--------------------------------------------------|----------------------------------------------------------------------------------------------------|----------------------------|----------------------------------------------------------------------------------------------------|
| <u>Eile E</u> dit <u>V</u> iew <u>W</u> indow DE | OC Template Workflow <u>H</u> elp                                                                                                 |                            |                                                                                                    |
| СОРУ                                             |                                                                                                    |                            | <b></b>                                                                                                    |
|                                                  |                                                                                                    |                            |                                                                                                    |
| A48+                                             |                                                                                                    | -,j==i+ -j=                | ange men 3 to la<br>ange men 3 to la<br>ange men 3 to la de la de la de la de la de la de la de la de la de la de la de la de la de la de la de la de la |
| Page: 2                                          | apire and construction and construction and constructions                                                                         |                            | ** ••••, ••••••                                                                                                    |
| 🗖 📒 Page: 4                                      | Maalib suumynness on oba sessen ne es d'Aalabat (*Nenko) skeadd<br>Maalib suumynness os oba sessen ne e d'Aalabat (*Nenko) skeadd | d =                        | add addi y 3 glas as sym<br>add addi y 3 grad I sym<br>mar manas 3 grad I a<br>adg yemas 3 grad I a                                                      |
| Page: 6                                          | HIHAD AND AND AND AND AND AND AND AND AND A                                                                                       |                            |                                                                                                    |
|                                                  |                                                                                                    |                            |                                                                                                    |
| 🗖 📒 Page: 10<br>🔽 Next 10 hits                   |                                                                                                    |                            |                                                                                                    |
|                                                  |                                                                                                    |                            |                                                                                                    |
|                                                  |                                                                                                    |                            | •                                                                                                    |
| ,<br>For Help, press F1                          | Γ. V                                                                                                    | /in Letter (simplex start) | Rotation: 0° Zoon                                                                                                    |

20. To close the Inbox Viewer, go to the "File" menu and select "Exit" or click the red X.

| 🔄 Inbox Vi<br>File I Edit                                | wer #1 - ASG-Cypress<br>View Document Wing                      | dow Help |                                                                                                    |                                                                                                    |
|----------------------------------------------------------|-----------------------------------------------------------------|----------|----------------------------------------------------------------------------------------------------|----------------------------------------------------------------------------------------------------|
| New Ir                                                   | box                                                             | Ctrl +N  |                                                                                                    | 2 5 6 6                                                                                                    |
| Renam<br>Delete                                          | e Inbox<br>Inbox                                                |          | ××                                                                                                    | Title ▼         I!         Created           OLWPYP005 Payroll Edit Report         1/30/2014. 7:09:55 PM                                                                                                    |
| Save T<br>Save T<br>Save T<br>Save A<br>Save A<br>Save A | ext Inside Box<br>ext As HTML<br>ext As XML<br>s PDF<br>s Excel | Ctrl +S  | ary                                                                                                    | PAY002 Payroll Register 1/30/2014 6:23:54 PM                                                                                                    |
| Print<br>EMail<br>Fax<br>Send t                          | ) Inbox                                                         | Ctrl +P  |                                                                                                    | < <u> </u>                                                                                                    |
| Show I                                                   | All Recipients<br>Recent Messages Only                          |          |                                                                                                    | Title: UWPYR005 Payroll Edit Report                                                                                                    |
| Properties<br>Exit                                       |                                                                 |          | للمنتخب المحمد المحمد المحمد المحمد المحمد المحمد المحمد المحمد المحمد المحمد المحمد المحمد المحمد المحمد المحم<br>المحمد المحمد المحمد المحمد المحمد المحمد المحمد المحمد المحمد المحمد المحمد المحمد المحمد المحمد المحمد المحمد<br>المحمد المحمد المحمد المحمد المحمد المحمد المحمد المحمد المحمد المحمد المحمد المحمد المحمد المحمد المحمد المحمد<br>المحمد المحمد المحمد المحمد المحمد المحمد المحمد المحمد المحمد المحمد المحمد المحمد المحمد المحمد المحمد المحمد |                                                                                                    |
|                                                          |                                                                 |          |                                                                                                    | Resolution: [MA1] Bay And Bay And Bay |
|                                                          |                                                                 |          |                                                                                                    |                                                                                                    |
| End the sess                                             | ion and return to control                                       | l window |                                                                                                    | Win Letter (simplex start) Rotation: 0° Zoom: 43% Pages: 282                                                                                                    |

| 👗 Main Window - ASG-Cypress         |                                                                                      |                               |                                                |
|-------------------------------------|--------------------------------------------------------------------------------------|-------------------------------|------------------------------------------------|
| <u>Eile V</u> iew Iask <u>H</u> elp |                                                                                      |                               |                                                |
| File View Task Help                 | Inbox Viewer  Knowledge Builder  Cutput Manager  Distribution Mgr.  Resource Manager | Administration<br>History Log | 21. To close the Cypress client, click "Exit". |
|                                     | <u>d</u> aress <u>B</u> ook                                                          |                               |                                                |

Composed by: L&S/JCF & CYHJ Updated on: 10/15/14